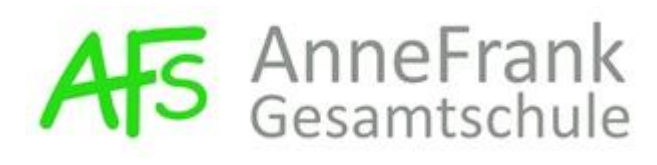

#### **Einrichtung unter Windows 10**

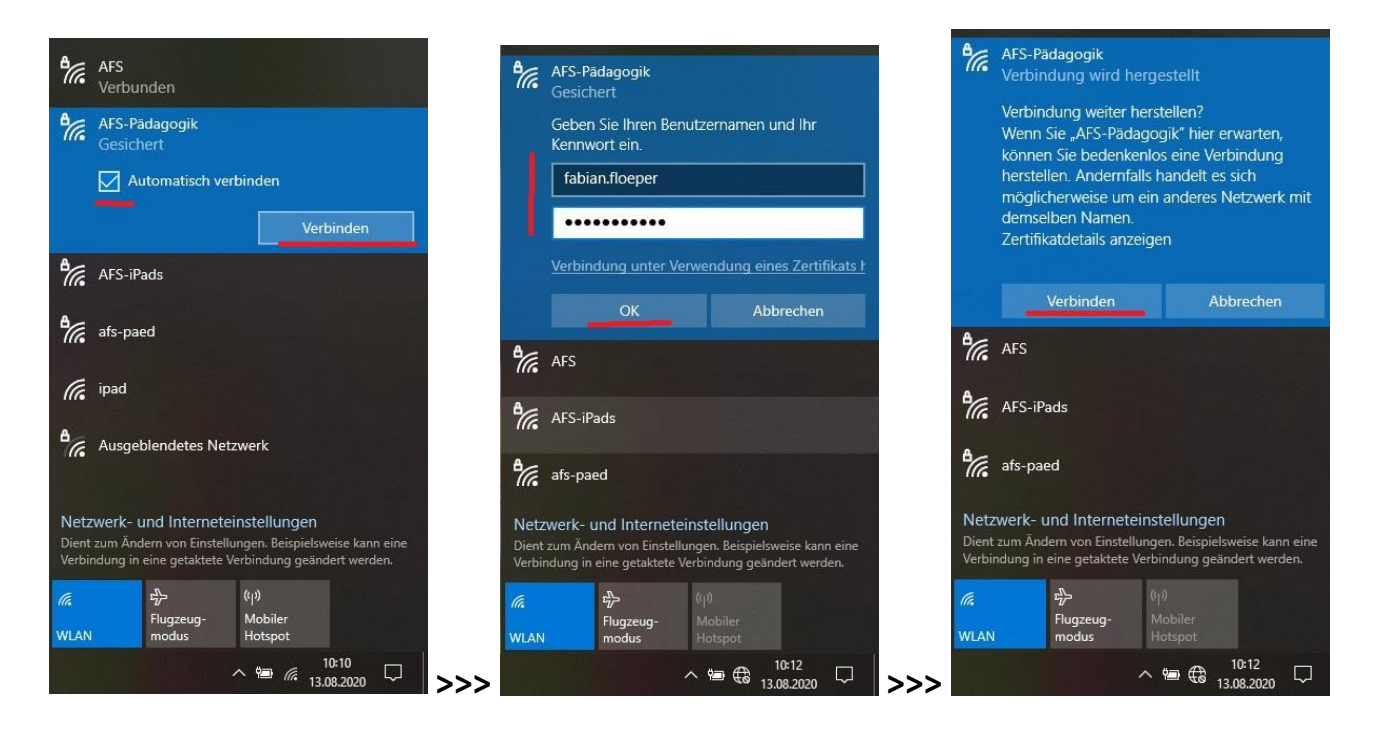

"Proxy automatisch erkennen" im Browser einstellen:

#### Windows 10

|                                                                                                    | Einstellungen         |                                                                                                    |
|----------------------------------------------------------------------------------------------------|-----------------------|----------------------------------------------------------------------------------------------------|
|                                                                                                    | ඛ Startseite          | Proxy                                                                                                    |
|                                                                                                    | Einstellung suchen 🔎  | Automatische Proxyeinrichtung                                                                                                    |
|                                                                                                    | Netzwerk und Internet | Verwenden Sie einen Proxyserver für Ethernet- oder WLAN-<br>Verbindungen. Diese Einstellungen gelten nicht für VPN-<br>Verbindungen  |
| Windows-Einstellungen                                                                                                    | 🖨 Status              | Terbindungen.                                                                                                    |
| Einstellung suchen ja                                                                                                    | // WLAN               | Einstellungen automatisch erkennen                                                                                                   |
|                                                                                                    | 문 Ethernet            | Setupskript verwenden                                                                                                    |
| Geräte                                                                                                    | n DFÜ                 | Aus Skriptadresse                                                                                                    |
| Bluetooth, Drucker, Maus Android-Smartphone oder WLAN, Flugzeugmodus, VPN                                                                  | 98º VPN               |                                                                                                    |
|                                                                                                    | n Flugzeugmodus       | Speichern                                                                                                    |
| 📿 Konten 🙀 Zeit und Sprache 🏹 Spielen                                                                                                    | (ip) Mobiler Hotspot  |                                                                                                    |
| Ihre Konten, E-Mail-Adresse, Spracherkennung, Region, Xbox Game Bar,<br>Synchronisieren, Arbeit, Familie Datum Aufzeichnungen, Spielemodus | Proxy                 | Manuelle Proxyeinrichtung                                                                                                    |
| Datenschutz Opdate und Sicherheit                                                                                                    |                       | Verwenden Sie einen Proxyserver für Ethernet- oder WLAN-<br>Verbindungen. Diese Einstellungen gelten nicht für VPN-<br>Verbindungen. |
| Standort, Kamera, Mikrofon Windows Update,                                                                                                 |                       | Proxyserver verwenden                                                                                                    |
| wieweinerstellung, sicherung                                                                                                    | >>>                   | Aus Aus                                                                                                    |

#### **Microsoft Edge**

>>> siehe oben

# Chrome >>> siehe oben

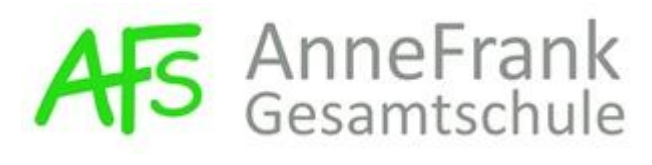

Verbindungs-Einstellungen

#### Firefox

>>> unter Einstellungen > Allgemein > Verbindungs-Einstellungen:

|                        |                                                                                            | Proxy-Zugriff auf das Internet konfigurieren                                |           |       |
|------------------------|--------------------------------------------------------------------------------------------|-----------------------------------------------------------------------------|-----------|-------|
| Allgemein              |                                                                                            | Kein Proxy Die Proxy-Einstellungen für dieses Netzwerk automatisch erkennen |           |       |
| Startseite             | Surfen                                                                                     | Proxy-Einstellungen des Systems verwenden                                   |           | l     |
| Q Suche                | Automatischen Bildlauf aktivieren                                                          | Manuelle Proxy-Konfiguration:                                               |           |       |
| Datenschutz &          | ✓ Sanften Bildlauf aktivieren                                                              | HTTP-Proxy:                                                                 | Port:     | 0     |
| Sicherheit             | Bildschirmtastatur falls notwendig anzeigen                                                | Diesen Proxy auch für FTP und HTTPS verwenden                               |           |       |
| 🕄 Sync                 | Markieren von Text mit der Tastatur zulassen                                               | HTTPS-Proxy                                                                 | Port:     | 0     |
|                        | Beim Tippen automatisch im Seitentext suchen                                               | ET0.Prove                                                                   | Port      | 0     |
|                        | Videosteuerung für Bild-im-Bild (PiP) anzeigen Weitere Informationen                       | i i rivay.                                                                  | POTC.     | U     |
|                        | C Erweiterungen während des Surfens empfehlen Weitere Informationen                        | SO <u>C</u> KS-Host:                                                        | Port      | 0     |
|                        | ✓ Eunktionen während des Surfens empfehlen Weitere Informationen                           | SOCKS V4 🔘 SOCKS V5                                                         |           |       |
|                        |                                                                                            | Automatische Proxy-Konfigurations-Adresse:                                  |           |       |
|                        | Verbindungs-Einstellungen                                                                  |                                                                             | Neu       | laden |
| Erweiterungen & Themes | Jetzt festlegen, wie sich Firefox mit dem Internet verbindet. Weitere Informationen Einste | ungen Kein Proxy für:                                                       |           |       |
| (?) Hilfe für Firefox  |                                                                                            |                                                                             | Abbreshen | Life  |
| The full the loss      |                                                                                            | >>>                                                                         | Abbrechen | Hite  |

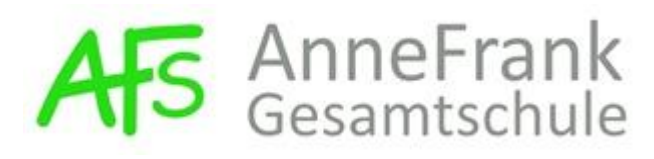

#### Einrichtung unter Android-Smartphones (Samsung, Huawei, HTC etc.)

Bitte beachtet, dass es sehr viele verschiedene Androidversionen gibt und die Einstellungen deshalb nicht immer exakt wie unten beschrieben aussehen. Das Grundprinzip ist aber überall gleich:

Öffnet "Einstellungen", drückt auf "Verbindungen (WLAN, …)", dann auf "WLAN" und wählt folgendes WLAN-Netz: "**AFS-Pädagogik**".

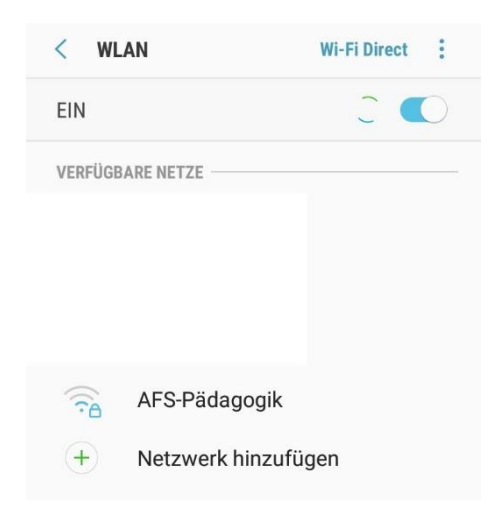

Danach kommt folgende Abfrage. Bitte dort die entsprechenden Daten eingeben (siehe rote Hinweise).

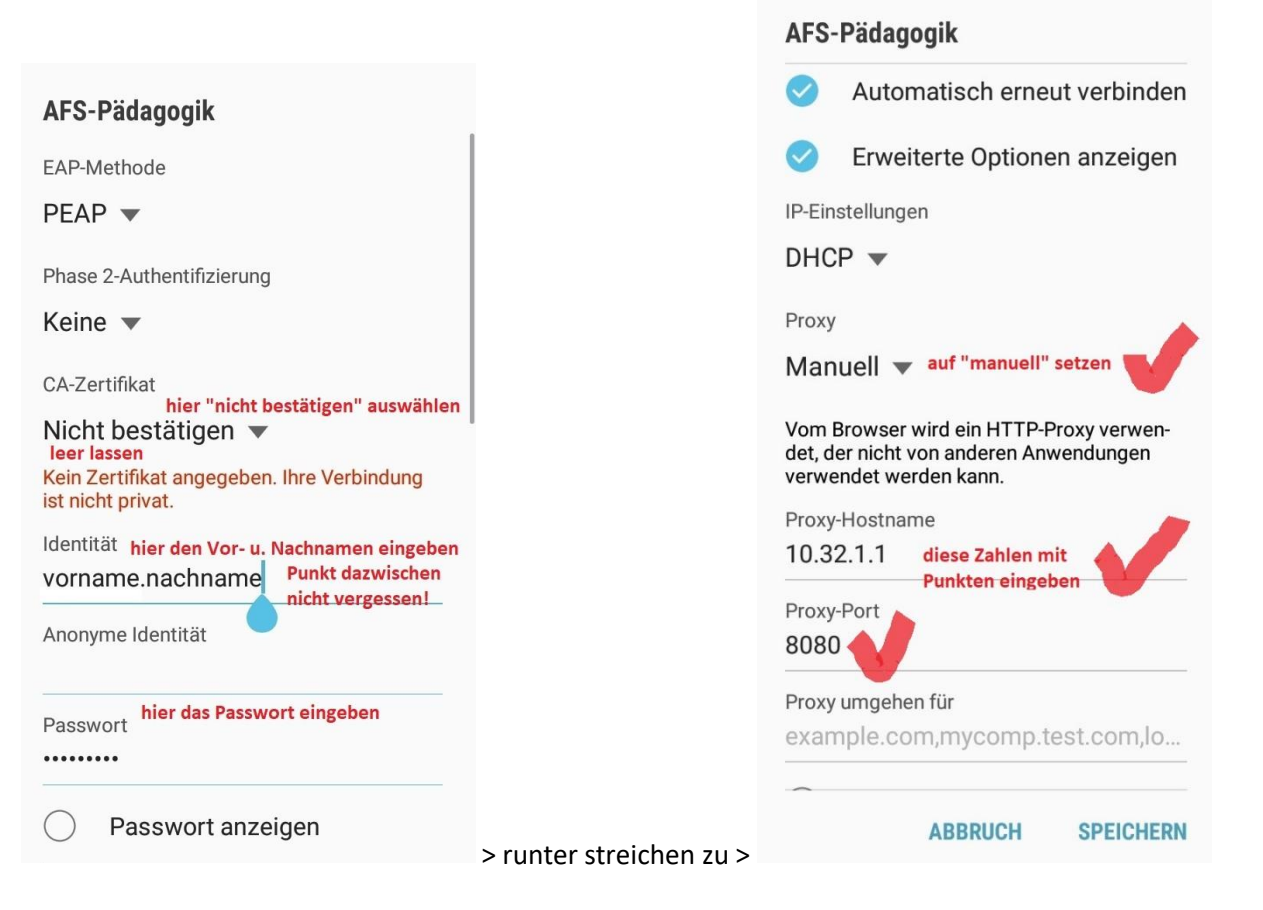

Auf "speichern" tippen. Danach sollte es funktionieren.

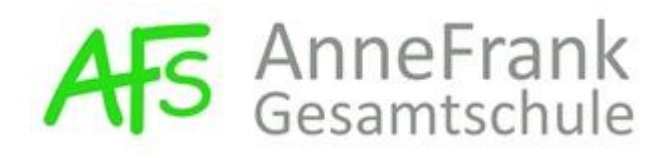

#### **Einrichtung unter Apple/iOS (iPhone etc.)**

1. Öffnet "Einstellungen",

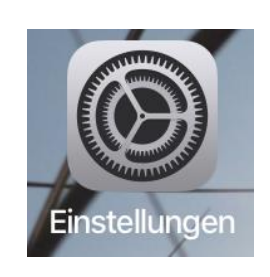

2. drückt auf "WLAN",

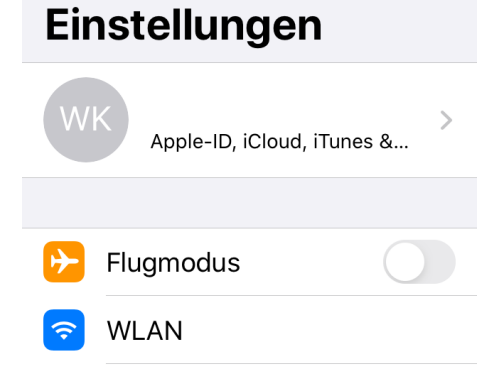

3. wählt folgendes WLAN-Netz: "AFS-Pädagogik".

|      | 🗙 Zurück                   | WLAN                           |                              |    |
|------|----------------------------|--------------------------------|------------------------------|----|
|      |                            |                                |                              |    |
|      | WLAN                       |                                |                              |    |
|      |                            |                                |                              |    |
|      | NETZWERKE                  |                                |                              |    |
|      |                            |                                |                              |    |
|      |                            |                                |                              |    |
|      | AFS-Pä                     | dagogik                        | 🕯 🗢 i                        |    |
| nacł | nname" (mit<br>Passwort ei | Punkt!) und<br>ngeben für "AFS | Passwort eing<br>-Pädagogik" | je |
|      | Abbrechen                  | Passwort                       | Verbinden                    |    |
|      |                            |                                |                              |    |
|      | Benutzerna                 | ame                            |                              |    |
|      | Descurrent                 |                                |                              |    |

eben. 4. Benutzername "vorname.r

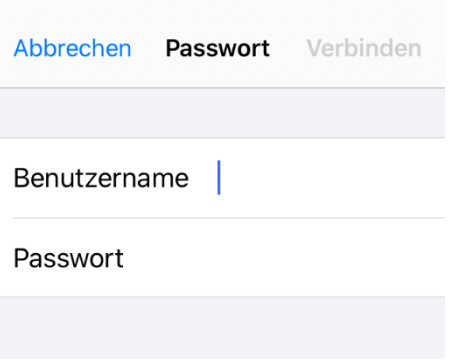

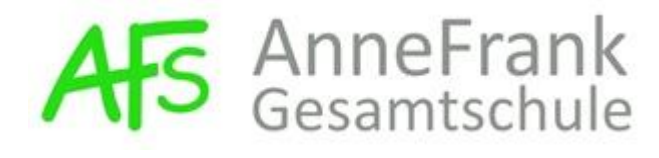

5. Auf "vertrauen" tippen:

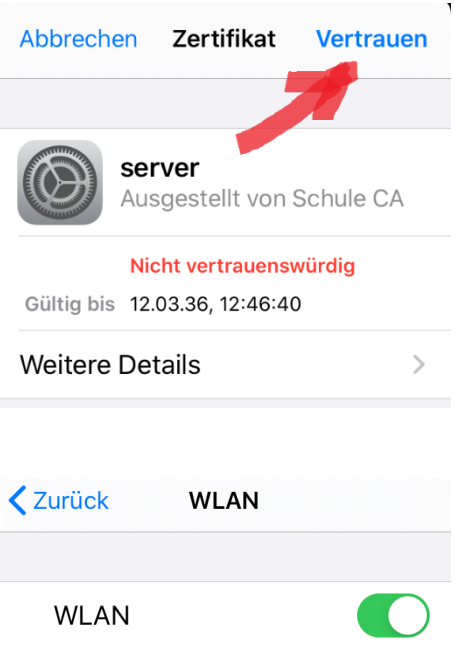

6. Auf "AFS-Pädagogik" tippen:

| ZURUCK    | WLAN   |                    |
|-----------|--------|--------------------|
|           |        |                    |
| WLAN      |        |                    |
| ✓ AFS-Päd | agogik | ₽ <del>?</del> (j) |
|           |        |                    |

7. Runter streichen zu "Proxy konfigurieren":

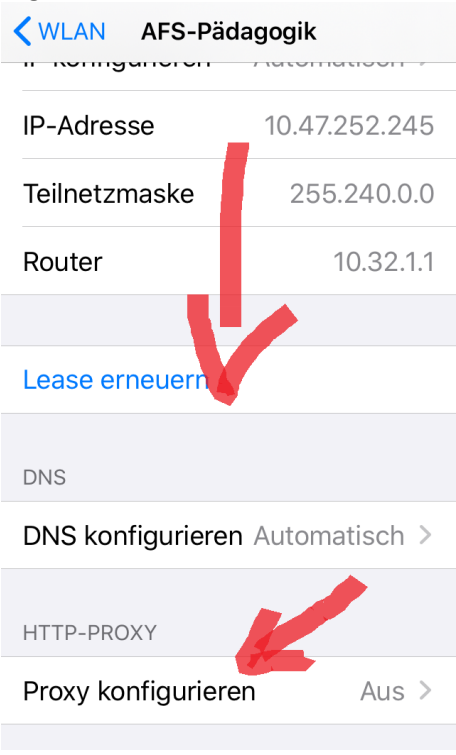

8. Auf "Automatisch" setzen und "sichern" antippen:

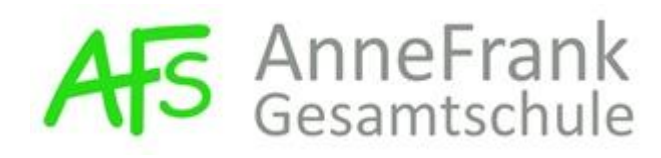

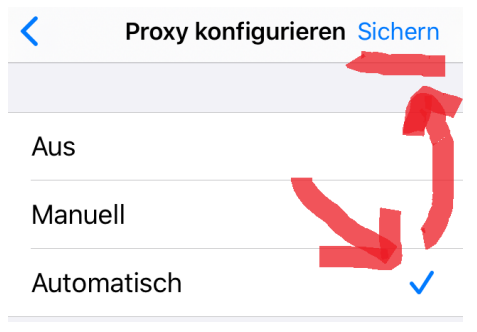

Nun solltet Ihr im WLAN sein.